# Primary Care Directory Demonstration of Enrolment Procedure

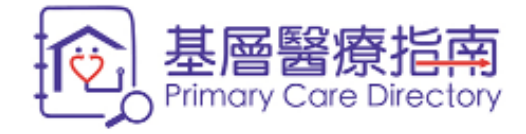

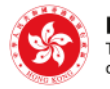

Health Bureau The Government of the Hong Kong Special Administrative Region of the People's Republic of China

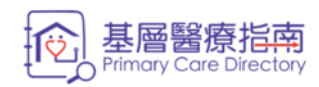

About the Directory

**General Public** 

**Primary Care Provider** 

Related Links

Contact Us

# **General Public**

The Primary Care Directory (the Directory) is a web-based electronic database containing practice information and professional qualification of primary care providers in the community to facilitate the public to search for suitable primary care doctors, dentists and Chinese medicine practitioners (CMPs).

Search Demonstration

Frequently Asked Questions

Community Services

Resource Corner

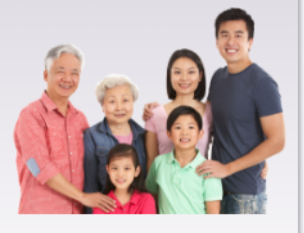

# **Primary Care Provider**

Registered doctors, dentists and practising CMPs in Hong Kong who are committed to providing directly accessible, comprehensive, continuing, co-ordinated and person-centred primary care services, are eligible for enrolment in the Directory.

## Enrolment

- Demonstration of Information Update
- Maintenance of Listing
- Reactivation of Account
- Continuing Education and Development
- Frequently Asked Questions
- Message to Healthcare Professionals

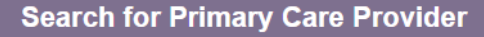

**Enrol Now** 

 $\rightarrow$ 

Login

You may visit our "Primary Care Directory" at <u>www.pcdirectory.gov.hk</u> and click on "Enrol Now" to start the enrolment online.

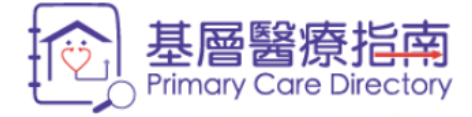

# 醫健通 eHealth

#### 繁體|简体

#### Disclaimer

The information provided by the Government of the Hong Kong Special Administrative Region ("the Government") on this website (including without limitation the Primary Care Directory) is for general reference only. The Government endeavours to ensure the accuracy of such information. However, no statement, representation or warranty, express or implied, is given by the Government as to the accuracy, appropriateness for use in any particular circumstances, non-infringement, reliability, security, timeliness or freedom from computer virus in relation to such information or the uninterrupted operation of the Primary Care Directory.

The Government will not be liable for any errors in, omissions from, or misstatements or misrepresentations, express or implied, concerning any information provided by the Government on this website (including without limitation the Primary Care Directory). The Government will not have or accept any obligation, responsibility or liability whatsoever for any loss, destruction or damage (including without limitation direct, indirect, special, incidental and consequential loss, destruction and damage, and loss of business profits, business interruption, loss of business information and other pecuniary loss) however arising from or in respect of any use or misuse or downloading of, or reliance on, or inability to use or download, any such information, even if the Government has been advised of the possibility of such loss, destruction or damage.

You may link from this website to other sites and obtain information provided by other parties. The Government expressly

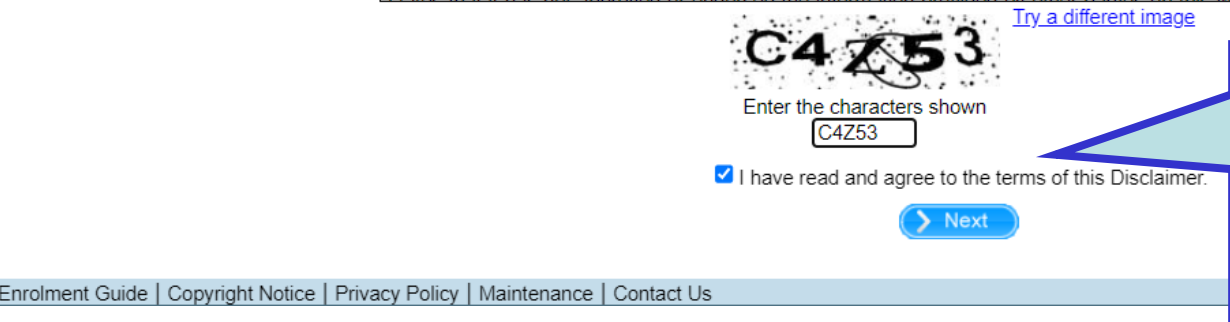

Please read the "Disclaimer" carefully and then key in the characters shown in the image. Then click the checkbox to agree to the terms of the "Disclaimer".

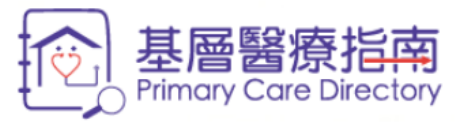

## Please indicate your type of practice.

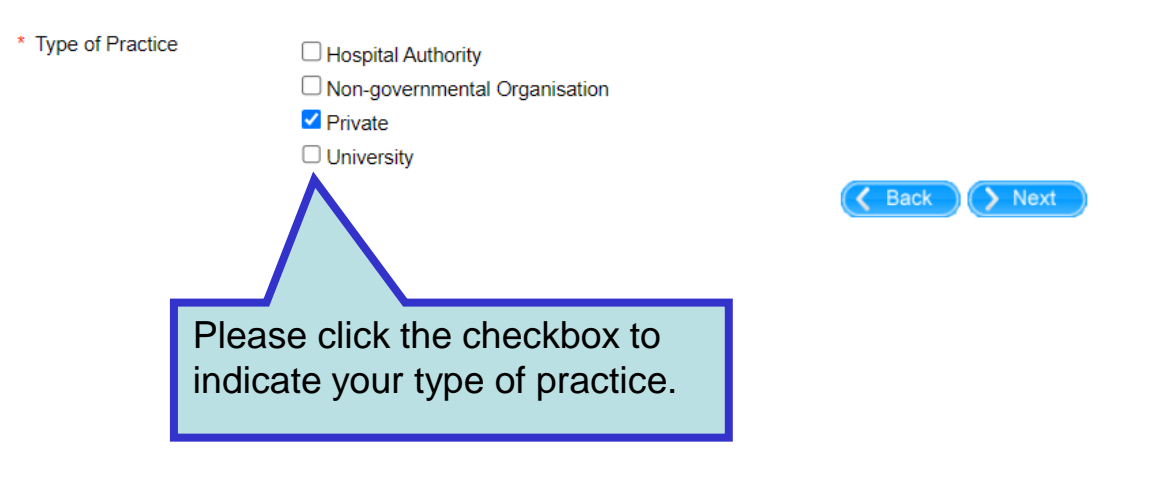

\* indicates mandatory.

醫健通 eHealth

Enrolment Guide | Copyright Notice | Privacy Policy | Maintenance | Contact Us

|                                                                                                    | 赵国子<br>基国<br>基督<br>基<br>唐<br>基<br>唐<br>を<br>た<br>本<br>本<br>で<br>し<br>本<br>で<br>し<br>で<br>し<br>つ<br>で<br>し<br>つ<br>こ<br>で<br>し<br>つ<br>し<br>こ<br>つ<br>し<br>つ<br>し<br>つ<br>し<br>つ<br>し<br>つ<br>し<br>つ<br>し<br>つ<br>し<br>つ<br>つ<br>つ<br>こ<br>つ<br>こ<br>つ<br>こ<br>つ<br>し<br>つ<br>し<br>つ<br>し<br>つ<br>し<br>つ<br>し<br>つ<br>し<br>つ<br>し<br>つ<br>し<br>つ<br>し<br>つ<br>し<br>つ<br>し<br>つ<br>し<br>つ<br>し<br>つ<br>し<br>つ<br>し<br>つ<br>し<br>つ<br>し<br>つ<br>し<br>つ<br>し<br>つ<br>し<br>つ<br>し<br>つ<br>し<br>つ<br>し<br>つ<br>し<br>つ<br>し<br>つ<br>し<br>つ<br>つ<br>つ<br>つ<br>つ<br>つ<br>つ<br>し<br>つ<br>つ<br>つ<br>つ<br>つ<br>つ<br>つ<br>つ<br>つ<br>つ<br>つ<br>つ<br>つ<br>つ | B<br>B<br>B<br>B<br>B<br>B<br>B<br>B<br>B<br>B<br>B<br>B<br>B<br>B<br>B<br>B<br>B<br>B<br>B |
|----------------------------------------------------------------------------------------------------|----------------------------------------------------------------------------------------------------|---------------------------------------------------------------------------------------------|
| <ul> <li>1. Fill in the Form</li> <li>All the information provided below (except<br/>Conduct / Discipline / Practice of your prof</li> </ul>                                                                                                    | Please fill in your personal particulars.<br>You may click the question mark icon to<br>read the input tips of the relevant field.                                                                                                    | . Completion<br>ovide information which is true, correct and in compliance with the Code of |
| * Personal Particulars * Professional Infor                                                                                                    | mation *Practice Information Others                                                                                                    | * indicates mandatory.                                                                      |
| * HKIC No.<br>(Will not be disclosed to the public)                                                                                                    | Submission of HKIC copy     Upload softcopy now     Will submit by fax or post to Primary Healthcare Cor                                                                                                    | mission                                                                                     |
| * Name on HKIC 😰                                                                                                    | me (in English)                                                                                                    | (in Chinese)                                                                                |
| Also Known As 2                                                                                                    | me First Name (in English)                                                                                                    | (in Chinese)                                                                                |
| Gender Plea                                                                                                    | ase Select V                                                                                                    |                                                                                             |
| <ul> <li>* Email ?</li> <li>* Confirm Email</li> <li>* Mobile Phone No. ?</li> <li>* Wobile Phone No. ?</li> <li>* Wobile Phone No. ?</li> <li>* Hasse in the public in the public in the pu</li></ul> | ase check the box if you agree to display your email address to the public.                                                                                                    | W VICE NO                                                                                   |
| Daytime Contact Telephone No. 😰                                                                                                    |                                                                                                    |                                                                                             |
| Pager 😧                                                                                                    | Page<br>ase check the box if you agree to display your pager no. to the public.                                                                                                    |                                                                                             |
| * Correspondence Address<br>(in English)<br>(Will not be disclosed to the public) Plea                                                                                                    | se Select Region<br>ase Select District<br>You may also click "Need he<br>to read all the input tips                                                                                                    | elp"                                                                                        |
| Reed help?                                                                                                    | to read an the input tips.                                                                                                    | Back Next                                                                                   |
| Enrolment Guide   Copyright Notice   Privacy F                                                                                                    | Policy   Maintenance   Contact Us                                                                                                    |                                                                                             |

| >>> 1. Fill in the Form<br>All the information provided below<br>Conduct / Discipline / Practice of y                              | You have to provide HKIC<br>verification purpose, either<br>copy during online enroln<br>or post to the Primary He<br>Commission of the Healt<br>one week. | C copy for<br>er upload of soft<br>nent; or by fax<br>althcare<br>h Bureau within | 4. Completion<br>Please provide information which is true, correct and in | 醫健通<br>eHealth<br>compliance with the Code of<br>《Back 》Next |
|----------------------------------------------------------------------------------------------------|----------------------------------------------------------------------------------------------------|-----------------------------------------------------------------------------------|---------------------------------------------------------------------------|--------------------------------------------------------------|
| * Personal Particulars * Profession                                                                                                | nal Information * I                                                                                                    | Practice Information Others                                                       | •                                                                         | * indicates mandatory                                        |
| * HKIC No.<br>(Will not be disclosed to the public                                                                                 |                                                                                                    | of HKIC copy                                                                      |                                                                           |                                                              |
|                                                                                                    | ∕ Upload s<br>⊖Will subn                                                                                                    | oftcopy now                                                                       | bcare Commission                                                          |                                                              |
| * Name on HKIC 📀                                                                                                    | Sumame First Name                                                                                                    | (in English)                                                                      | (in Chinese)                                                              |                                                              |
| Also Known As 😰                                                                                                    | Surname , First Name                                                                                                    | (in English)                                                                      | (in Chinese)                                                              |                                                              |
| Gender                                                                                                    | Please Select V                                                                                                    | Phot                                                                              | 0 Select )                                                                |                                                              |
| <ul> <li>* Email ?</li> <li>* Confirm Email</li> <li>* Mobile Phone No. ?</li> <li>(Will not be disclosed to the public</li> </ul> | Please check the box if you agree to displat +852 I do not wish to receive SMS about the ope by the Primary Healthcare Commission.                         | y your email address to the public<br>ration of Primary Care Directory :          | c. Qro <sup>0</sup>                                                       |                                                              |
| Daytime Contact Telephone No. (<br>(Will not be disclosed to the public                                                            |                                                                                                    |                                                                                   | You may upload a recent                                                   | 1                                                            |
| Pager 😨                                                                                                    | Page                                                                                                    |                                                                                   | passport-type photograph to                                               |                                                              |
|                                                                                                    | $\Box$ Please check the box if you agree to display                                                                                                    | y your pager no. to the public.                                                   | be displayed in the Directory                                             |                                                              |
| * Correspondence Address<br>(in English)<br>(Will not be disclosed to the public                                                   | Please Select Region ▼       )     Please Select District ▼                                                                                                | elect Sub District 🗸                                                              | by clicking the "Select" button.                                          | I                                                            |
|                                                                                                    |                                                                                                    | 1                                                                                 | Sub District, Region                                                      |                                                              |

## Reed help?

Enrolment Guide | Copyright Notice | Privacy Policy | Maintenance | Contact Us

Next

C Back

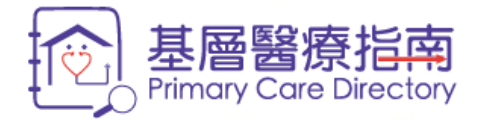

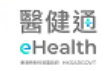

2. Confirm Details

3. Terms and Conditions

4. Completion

All the information provided below (except otherwise indicated) will be uploaded to the Primary Care Directory. Please provide information which is true, correct and in compliance with the Code of Conduct / Discipline / Practice of your profession.

|                                                                                                    |                                                                                                 |                                                                                           |                                              |                       |        | C Back Next           |
|----------------------------------------------------------------------------------------------------|-------------------------------------------------------------------------------------------------|-------------------------------------------------------------------------------------------|----------------------------------------------|-----------------------|--------|-----------------------|
| * Personal Particula                                                                                | ars * Professional Information Qualifica                                                        | ation Information * Practice Inform                                                       | nation Others                                |                       |        | * indicates mandatory |
| * HKIC No.<br>(Will not be disclo                                                                   | sed to the public) 652585 (9)                                                                   | Submission of HKIC copy<br>O Upload softcopy now                                          | est to Primary Healthca                      | re Commission         | ect )  |                       |
| * Nome on HKIC @                                                                                    |                                                                                                 |                                                                                           | □ (in English)                               |                       | incoo) |                       |
| Name on HKIC                                                                                        | CHAN ,                                                                                          | IAI MAN                                                                                   |                                              |                       | inese) |                       |
| Also Known As 🍇                                                                                     | CHAN ,                                                                                          | DAVID                                                                                     | (in English)                                 | (in Chi               | inese) |                       |
| Gender                                                                                              | Male 🗸                                                                                          |                                                                                           | Photo                                        |                       | Select |                       |
| * Email 😱                                                                                           | pcd@pcd.com                                                                                     |                                                                                           |                                              |                       |        |                       |
| * Confirm Email                                                                                     | pcd@pcd.com                                                                                     |                                                                                           |                                              |                       |        |                       |
|                                                                                                    | Please check the box                                                                            | if you ag email a                                                                         | ddress to the public.                        |                       |        |                       |
| * Mobile Phone No.<br>(Will not be disclo                                                           | • (?) +852 9000000<br>sed to the public)                                                        |                                                                                           |                                              |                       |        |                       |
| For Ch<br>Day<br>(Wi<br>Pag<br>Pag<br>Cor<br>(in ]<br>For Ch<br>name<br>practit<br>of Hor<br>For do | ninese medicine practition<br>which is contained in the<br>ioners maintained by the<br>ng Kong. | oner, you can only u<br>e List of Chinese m<br>e Chinese Medicine<br>ay add your Christia | use your<br>ledicine<br>e Council<br>an name |                       |        |                       |
| wnich                                                                                               | is not included in your F                                                                       |                                                                                           |                                              | ng Chuk Hang, Hong Ko | ong    |                       |
| Need help?                                                                                          |                                                                                                 |                                                                                           |                                              |                       |        | K Back Next           |

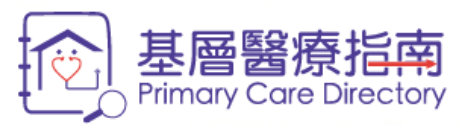

| 医骨 力事 33 | ξ |
|----------|---|
| 酱健虻      | J |
|          |   |
| eHealth  | ٦ |
| 110010   |   |

2. Confirm Details

3. Terms and Conditions

4. Completion

All the information provided below (except otherwise indicated) will be uploaded to the Primary Care Directory. Please provide information which is true, correct and in compliance with the Code of Conduct / Discipline / Practice of your profession.

|   |                                                                |                                       |                                                             |                                                                                    |                                                                  |                                | Back Next                                                |
|---|----------------------------------------------------------------|---------------------------------------|-------------------------------------------------------------|------------------------------------------------------------------------------------|------------------------------------------------------------------|--------------------------------|----------------------------------------------------------|
|   | * Personal Particulars                                         | * Professional Informa                | tion Qualification Info                                     | rmation * Practice Information                                                     | Others                                                           |                                | * indicates mail datory                                  |
|   | <ul> <li>* HKIC No.<br/>(Will not be disclosed</li> </ul>      | to the public) S 65                   | 2585 (9)                                                    | Submission of HKIC copy                                                            |                                                                  |                                |                                                          |
|   | * Name on HKIC 💡<br>Also Known As 🍞<br>Gender                  | CHAN<br>CHAN<br>Male                  | , TAI MA<br>, DAVID                                         | <ul> <li>Please provide</li> <li>communication</li> <li>to display your</li> </ul> | a valid email addre<br>. You may choose v<br>email address to th | ss for<br>vhether<br>e public. |                                                          |
| : | * Email 🤪<br>* Confirm Email                                   | pcd@pcd<br>pcd@pcd<br>□ Please        | I.com<br>I.com<br>9 check the box if you ag                 | ree to display your email address                                                  | s to the public.                                                 |                                |                                                          |
| ; | * Mobile Phone No.<br>(Will not be disclosed                   | to the public)<br>I do no<br>by the   | 00000<br>ot wish to receive SMS a<br>Primary Healthcare Cor | bout the operation of Primary Ca<br>nmission.                                      | re Directory sent                                                |                                | Click "Next" to proceed to<br>"Professional Information" |
|   | Daytime Contact Tele<br>(Will not be disclosed                 | phone No. 😢 2123456<br>to the public) | 7                                                           |                                                                                    |                                                                  |                                | section.                                                 |
|   | Pager 😧                                                        |                                       | Page                                                        |                                                                                    |                                                                  |                                |                                                          |
|   |                                                                | Please                                | e check the box if you ag                                   | ree to display your pager no. to t                                                 | he public.                                                       |                                |                                                          |
|   | * Correspondence Add<br>(in English)<br>(Will not be disclosed | ress Hong Ko<br>to the p therr        |                                                             | Wong Chuk Hang                                                                     | Vong Chuk Hang, Ho                                               | na Kona                        |                                                          |
| L | P                                                              | lease provide                         | e a correspon                                               | dence address                                                                      | , mong on an nung, no                                            |                                |                                                          |
| - | <u>Need help?</u> fc                                           | or communica                          | ation. This ad                                              | dress will not be                                                                  |                                                                  |                                | Back Next                                                |
|   | d                                                              | isclosed to th                        | e public.                                                   |                                                                                    |                                                                  |                                | 8                                                        |
|   |                                                                |                                       |                                                             |                                                                                    |                                                                  |                                |                                                          |

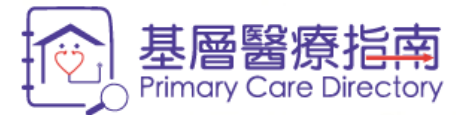

| 民  | 健   | 適   |
|----|-----|-----|
| eŀ | lea | lth |

2. Confirm Details

3. Terms and Conditions 4. Completion

All the information provided below (except otherwise indicated) will be uploaded to the Primary Care Directory. Please provide information which is true, correct and in compliance with the Code of Conduct / Discipline / Practice of your profession.

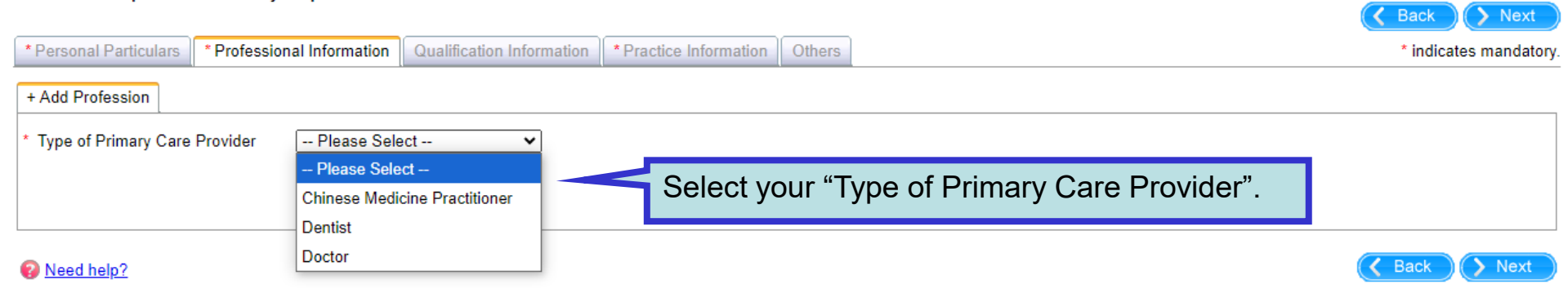

Enrolment Guide | Copyright Notice | Privacy Policy | Maintenance | Contact Us

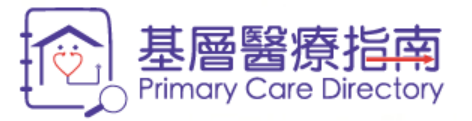

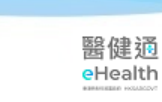

> Next

🕻 Back

### >>> 1. Fill in the Form

2. Confirm Details

4. Completion

All the information provided below (except otherwise indicated) will be uploaded to the Primary Care Directory. Please provide information which is true, correct and in compliance with the Code of Conduct / Discipline / Practice of your profession.

3. Terms and Conditions

| * Personal Particulars                                                                                                    | * Professional Information        | Qualification Information | * Practice Information | Others | * indicates mandatory    |
|----------------------------------------------------------------------------------------------------|-----------------------------------|---------------------------|------------------------|--------|--------------------------|
| Doctor × + Add Profe                                                                                                    | ession                            |                           |                        |        |                          |
| <ul> <li>* Registration No. ?</li> <li>Stream of Practice ?</li> <li>Title of Specialist</li> <li>Specialist Registration</li> </ul> | M1234<br>Specia<br>Pleas<br>No. 🝞 | 5<br>list v<br>se Select  | <b>v</b>               |        | Click "Next" to proceed. |
| Need help?                                                                                                    | Fill in the resp                  | ective professio          | onal information       | on.    | Back Next                |

Enrolment Guide | Copyright Notice | Privacy Policy | Maintenance | Contact Us

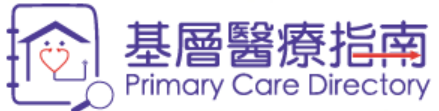

| ▶ ▶ 1. Fill in the F<br>All the information | Type in keywords in the "Select Qualification" text box.                                                                                                    | on<br>rmation which is true, correct and in compliance with the Code of                                                          |
|---------------------------------------------|----------------------------------------------------------------------------------------------------|----------------------------------------------------------------------------------------------------|
| Conduct / Disciplin                         | A list of qualifications matching with the keywords will be                                                                                                    | K Back Next                                                                                                    |
| * Personal Particula                        | shown up for selection.                                                                                                    | * indicates mandatory                                                                                                    |
| Doctor                                      |                                                                                                    |                                                                                                    |
| Select Qualification                        | on mbbs                                                                                                    | View Full List                                                                                                    |
| According to the "<br>"Guidelines on Q      | Bachelor of Medicine and Bachelor of Surgery of the University of Hong Kong / 香港大學内外全科醫學<br>uotab<br>uoting of Calennearons and the list of Calennearon and Calennearons available on the Metrics years ite wh                                                                                                    | le qualifications approved by the MCHK. Please follow the<br>nen quoting qualifications in the Directory.                        |
|                                             |                                                                                                    |                                                                                                    |
| Туре                                        | Qualification                                                                                                    | Click to select the qualification                                                                                                |
| Continuing Educa<br>Professional Dev        | tion / Currently participate in the "CME Programme for Practising Doctors who are not taking CME Programme for Practising Doctors who are not taking CME Programme for Practicipate in the Directory for the programme for Practicipate in the Directory during the Directory during the D | gramme for Specialists" of the Medical Council of Hong Kong and validity period. Please update the CME status where appropriate. |

# <u>Need help?</u>

Enrolment Guide | Copyright Notice | Privacy Policy | Maintenance | Contact Us

Next

🔇 Back

醫健通 eHealth

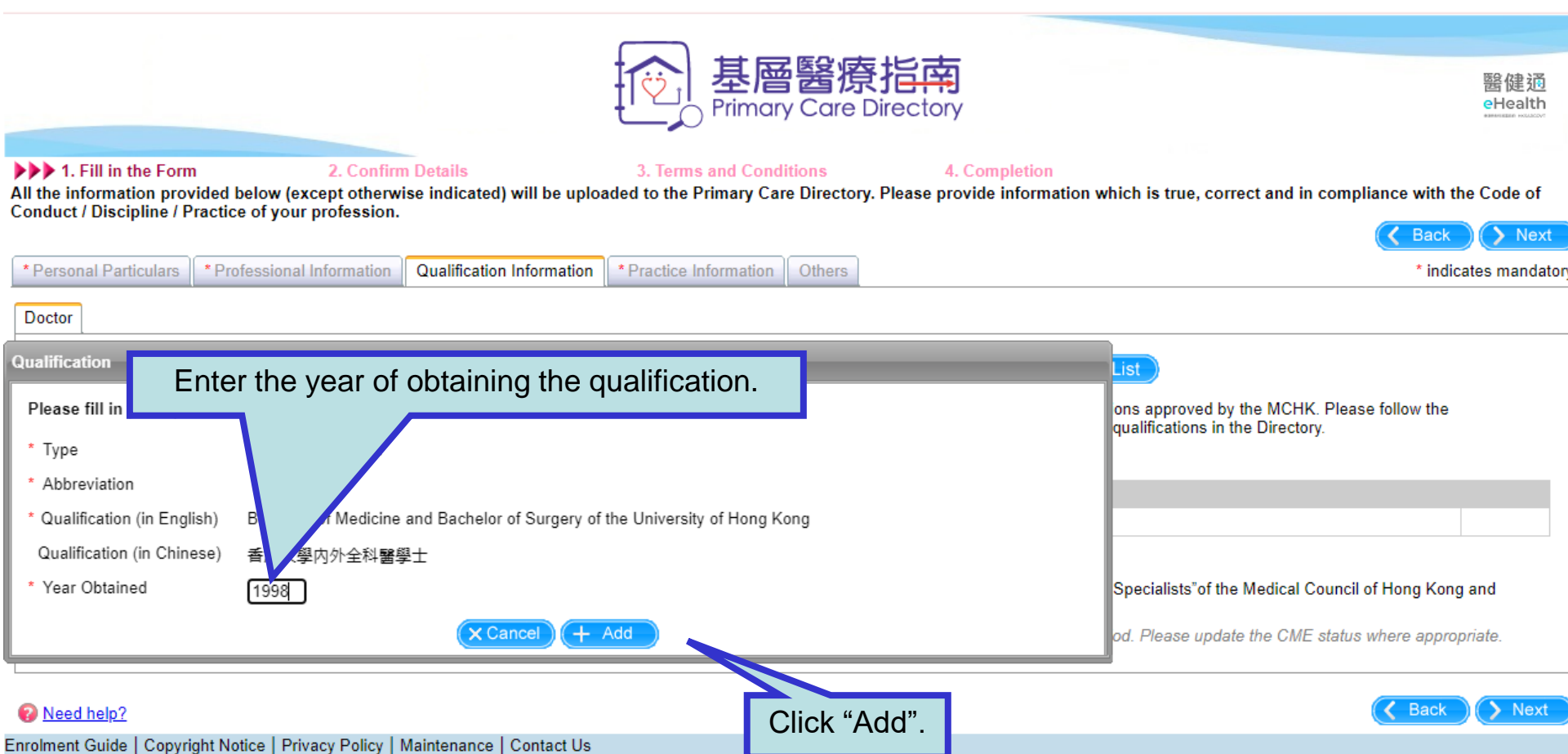

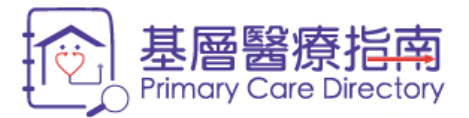

| 医全众争入齐  |
|---------|
| 西庭辺     |
| eHealth |
|         |

> Next

🕻 Back

## >>> 1. Fill in the Form

2. Confirm Details

3. Terms and Conditions 4. Completion

All the information provided below (except otherwise indicated) will be uploaded to the Primary Care Directory. Please provide information which is true, correct and in compliance with the Code of Conduct / Discipline / Practice of your profession.

| * Personal Particulars                                                                 | * Professional Information                                                                                | Qualification Information                                                                       | * Practice Information                                               | Others                             |                                                                                                | * indicates mandator                                                                          |
|----------------------------------------------------------------------------------------|----------------------------------------------------------------------------------------------------|-------------------------------------------------------------------------------------------------|----------------------------------------------------------------------|------------------------------------|------------------------------------------------------------------------------------------------|-----------------------------------------------------------------------------------------------|
| Doctor                                                                                 |                                                                                                    |                                                                                                 |                                                                      |                                    |                                                                                                |                                                                                               |
| Select Qualification<br>According to the " <u>Cod</u><br>" <u>Guidelines on Quotin</u> | <i>Type in to search</i><br>le of Professional Conduct" in<br>og of Qualifications <sup>®</sup> and refer | ssued by the Medical Counc<br>r to the " <u>List of Quotable Ad</u>                             | cil of Hong Kong (MCHK),<br>ditional Qualifications <sup>"</sup> ava | doctors may<br>ailable on the      | View Full List<br>quote those quotable qualifications a<br>MCHK's website when quoting qualifi | Qualification is added .                                                                      |
| Туре                                                                                   |                                                                                                    |                                                                                                 |                                                                      | Qualification                      |                                                                                                |                                                                                               |
| Basic Qualification                                                                    | Bachelor of Medicine and                                                                                  | d Bachelor of Surgery of the                                                                    | University of Hong Kong                                              | / 香港大學内                            | 外全科醫學士 / MBBS (HK) [1998]                                                                      | Edit<br>Remove                                                                                |
| Continuing Education<br>Professional Develop                                           | / Currently p<br>ment approved t<br>Information                                                           | articipate in the "CME Prog<br>o use the title"CME-Certified<br>o on "CME-certified" title will | ramme for Practising Doc<br>d (                                      | tors who are<br>)<br>played in the | not taking CME Programme for Specia<br>Directory during the validity period. Ple               | alists" of the Medical Council of Hong Kong and ease update the CME status where appropriate. |

## Need help?

Enrolment Guide | Copyright Notice | Privacy Policy | Maintenance | Contact Us

Next

🔇 Back

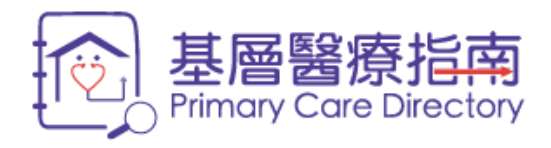

#### 1. Fill in the Form 2. Confirm Details 3. Terms and Conditions 4. Completion All the information provided below (except otherwise indicated) will be uploaded to the Primary Care Directory. Please provide information which is true, correct and in compliance with the Code of Conduct / Discipline / Practice of your profession. Back Nex \* Personal Particulars Qualification Information \* Practice Information \* Professional Information Others \* indicates mandatory Doctor View Full List Select Qualification dfm Diploma in Family Medicine. Chinese University of Hong Kong / 香港中文大學家庭醫學文憑 / According to the "Code of PDFM(CUHK) qualifications approved by the MCHK. Please follow the ' he MCHK's website when quoting qualifications in the Directol 憑 / DFM (HKCFP) Diploma in Family Medicine, Monash University / 澳洲蒙納殊大學家庭醫學文憑 / DFM(Monash Туре Alternatively, you may click "View full list" to Basic Qualification Bachelor of Medicine and Bachelor of Surgery of t 🥜 Edi select your qualification from the list. × Remove Continuing Education / Currently participate in the "CME Programme for Practising Doctors who are not taking CME Programme for Specialists" of the Medical Professional Development Council of Hong Kong and approved to use the title"CME-Certified ( ~ ~) Information on "CME-certified" title will only be guotable and displayed in the Directory during the validity period. Please update the CME status where appropriate.

## Need help?

Enrolment Guide | Copyright Notice | Privacy Policy | Maintenance | Contact Us

Nex

Bac

|        | <br> |
|--------|------|
| VIEW   | I ST |
| 0.0510 | 1151 |

| 1              |
|----------------|
|                |
| ect and in     |
| cates mandator |
|                |
|                |
|                |
| the            |
| quoting        |
|                |
| ,              |
| tion. 📃        |
|                |
| Medical        |
|                |
|                |

# Reed help?

> Next

🔇 Back

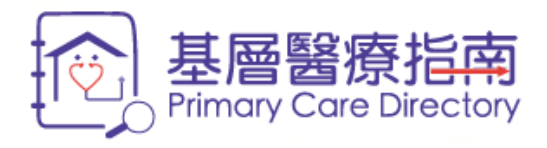

2. Confirm Details

3. Terms and Conditions

4. Completion

All the information provided below (except otherwise indicated) will be uploaded to the Primary Care Directory. Please provide information which is true, correct and in compliance with the Code of Conduct / Discipline / Practice of your profession.

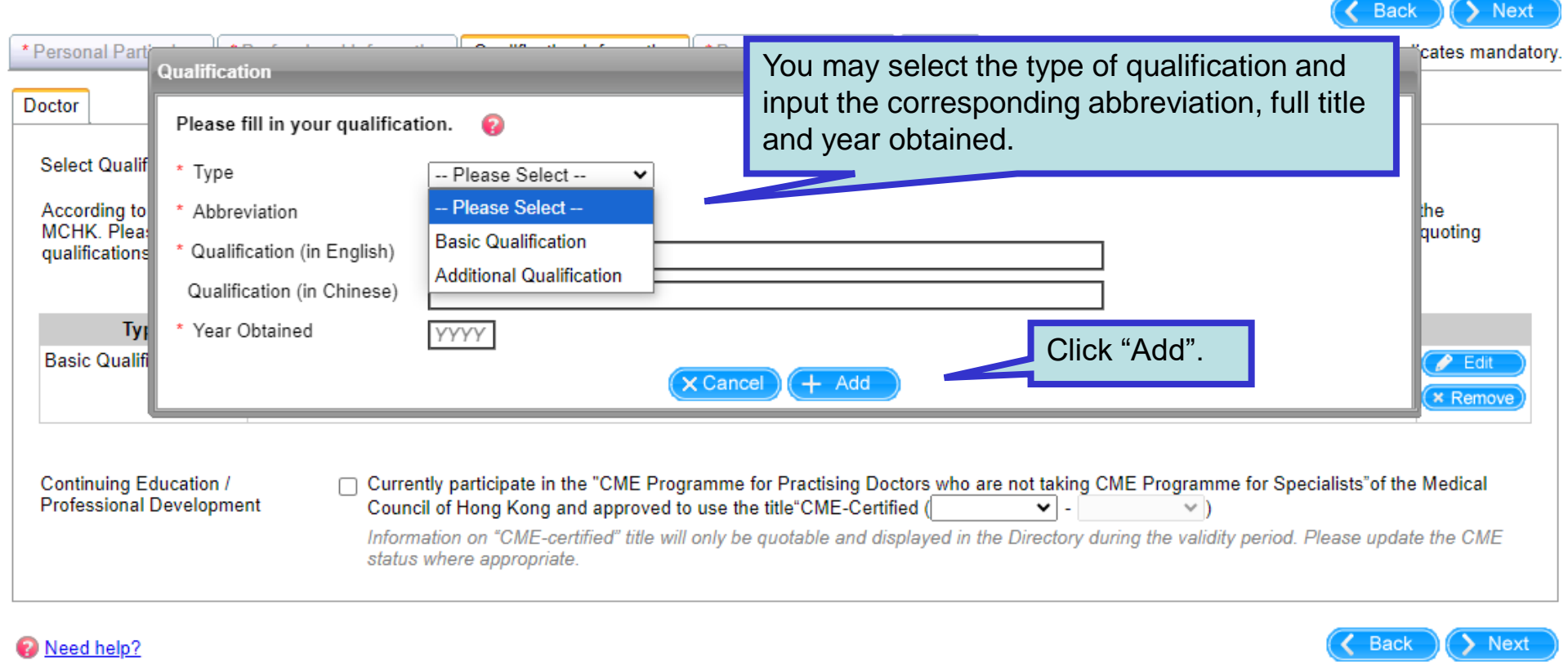

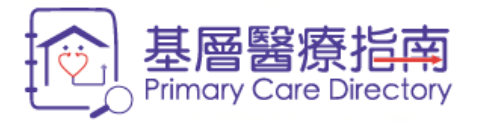

2. Confirm Details

3. Terms and Conditions

4. Completion

All the information provided below (except otherwise indicated) will be uploaded to the Primary Care Directory. Please provide information which is true, correct and in compliance with the Code of Conduct / Discipline / Practice of your profession.

| *    | Personal Particulars                                                                                                    | Professional Information | Qualification Information    | * Practice Information  | Others        |                                     | * indicates mandatory |  |  |
|------|----------------------------------------------------------------------------------------------------|--------------------------|------------------------------|-------------------------|---------------|-------------------------------------|-----------------------|--|--|
| D    | octor                                                                                                    |                          |                              |                         |               |                                     |                       |  |  |
|      | Select Qualification                                                                                                    | Type in to search        | ssued by the Medical Cours   | il of Hong Kong (MCHK)  | doctors may ( | View Full List                      | llow the              |  |  |
|      | "Guidelines on Quoting of Qualifications" and refer to the "List of Quotable Additional Qualifications" available on the MCHK's website when quoting qualifications in the Directory.                                                                                                    |                          |                              |                         |               |                                     |                       |  |  |
|      | Туре                                                                                                    |                          |                              |                         | Qualification |                                     |                       |  |  |
|      | Basic Qualification                                                                                                    | Bachelor of Medicine and | d Bachelor of Surgery of the | University of Hong Kong | /香港大學內分       | Ւ全科醫學士 / MBBS (HK) [1998]           | Edit<br>Remove        |  |  |
|      | Additional Qualification Diploma in Family Medicine, Chinese University of Hong Kong / 香港中文大學家庭醫學文憑 / DFM(CUHK) [2000]  (                                                                                                    |                          |                              |                         |               |                                     |                       |  |  |
|      | Additional Qualification Master of Family Medicine, The Chinese University of Hong Kong / 香港中文大學家庭醫學碩士 / MFM (CUHK) [2005]  (                                                                                                    |                          |                              |                         |               |                                     |                       |  |  |
|      | Continuing Education /<br>Professional Development Currently participate in the "CME Programme for Practising Doctors who are not taking CME Programme for Specialists" of the Medical Council of Hong Kong and approved to use the title"CME-Certified (07/2023 - 06/2026 )<br>Information on "CME-certified" title will only be quotable displayed in the Directory during the validity period. Please update the CME status where appropriate. |                          |                              |                         |               |                                     |                       |  |  |
| 8    | Need help?                                                                                                    |                          |                              |                         |               |                                     | Next                  |  |  |
| Enro | olment Guide   Copyright                                                                                                    | Notice   Privacy Policy  | Maintenance   Contact Us     | You ma                  | y provid      | e information about your Continuing |                       |  |  |
|      |                                                                                                    |                          |                              | Educati                 | on / Pro      | fessional Development.              |                       |  |  |
|      |                                                                                                    |                          |                              |                         |               |                                     |                       |  |  |

醫健通 eHealth

Next

🔇 Back

| 4 Filling the Form                                                                                 | For Chinese medicine practitioner, when you click the "Select Qualification" text box, a link with selection of practising qualifications will be                                                                                                    | 醫健通<br>eHealth                                                                                                    |
|----------------------------------------------------------------------------------------------------|----------------------------------------------------------------------------------------------------|----------------------------------------------------------------------------------------------------|
| All the information provided b                                                                     | elow (except other shown up for selection.                                                                                                    | n which is true, correct and in compliance with the Code of                                                                                 |
| Conduct / Discipline / Practice                                                                    | of your professio                                                                                                    | C Back Next                                                                                                    |
| * Personal Particulars * Prot                                                                      | ressional Information Qualification ractice Information                                                                                                    | Click the link to select practising qualification.                                                                                          |
| Select Qualification                                                                               | View                                                                                                    | / Full List                                                                                                    |
| According to the " <u>Code of F</u><br>Medicine Council of Hong K<br>refer to respective Code of 0 | Heir to / Apprentice to / Direct Disciple of ct for Lister<br>ong (CMCHK), Chinese medicine practitioner may exhibit his/ her academic title(s) and/ or practising qualification(<br>Conduct available on the CMCHK's website when quoting academic title(s) and practising qualification(s) in the Dir | <u>d Chinese Medicine Practitioners</u> " issued by the Chinese<br>(s) allowed by the Practitioners Board of the CMCHK . Please<br>rectory. |
| Туре                                                                                               | Qualification                                                                                                    |                                                                                                    |
|                                                                                                    |                                                                                                    |                                                                                                    |
| Continuing Education /<br>Professional Development                                                 | Currently participating in continuing education in Chinese Medicine (CME) as prescribed by the Practitic complied with the requirements determined by the Practitioners Board                                                                                                    | oners Board of the Chinese Medicine Council of Hong Kong and                                                                                |
| Need help?                                                                                         |                                                                                                    | Back Next                                                                                                    |

Need help?

Enrolment Guide | Copyright Notice | Privacy Policy | Maintenance | Contact Us

For Chinese Medicine Practitioner

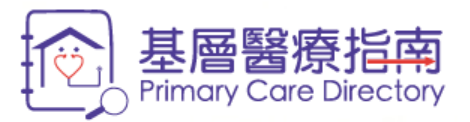

2. Confirm Details

3. Terms and Conditions

4. Completion

All the information provided below (except otherwise indicated) will be uploaded to the Primary Care Directory. Please provide information which is true, correct and in compliance with the Code of Conduct / Discipline / Practice of your profession.

| * Personal Particulars                                                   | * Profe                            | essional Information                       | Qualification Information | * Practice Information                      | * indicates mandatory.                    |
|--------------------------------------------------------------------------|------------------------------------|--------------------------------------------|---------------------------|---------------------------------------------|-------------------------------------------|
| Chinese Medicine Prac                                                    | titioner                           | Qualification                              |                           | You may select the type of practising       |                                           |
| Select Qualification                                                     | [                                  | Please fill in your                        | qualification. 💡          | qualification and input the Name of Master. | 7                                         |
| According to the "Con<br>Medicine Council of H<br>refer to respective Co | <u>de of F</u><br>Hong K<br>ode of | * Type                                     | Practising Qualit         | ication                                     | ed by the Chinese<br>f the CMCHK . Please |
|                                                                          |                                    | Qualification (in E<br>Qualification (in C | nglish)<br>hinese)        |                                             |                                           |
| Туре                                                                     |                                    | Qualification (in E                        | nglish) Heir to           | V Wong Tai Fu                               |                                           |
|                                                                          | ,                                  | Qualification (in C                        | hinese) <u>黃大賦</u>        | □ 中醫師 祖傳                                    |                                           |
| Continuing Education<br>Professional Develop                             | n /<br>oment                       |                                            |                           |                                             | Council of Hong Kong and                  |
|                                                                          |                                    |                                            |                           |                                             |                                           |

## Reed help?

Enrolment Guide | Copyright Notice | Privacy Policy | Maintenance | Contact Us

For Chinese Medicine Practitioner

醫健通 eHealth

> Next

Next

🔇 Back

< Back

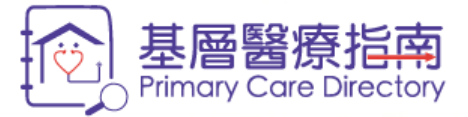

| 医分力おと図          |
|-----------------|
| <b>簧锤</b> 到     |
|                 |
| eHealth         |
| ADDRESS INCOME. |

2. Confirm Details

3. Terms and Conditions

4. Completion

All the information provided below (except otherwise indicated) will be uploaded to the Primary Care Directory. Please provide information which is true, correct and in compliance with the Code of Conduct / Discipline / Practice of your profession.

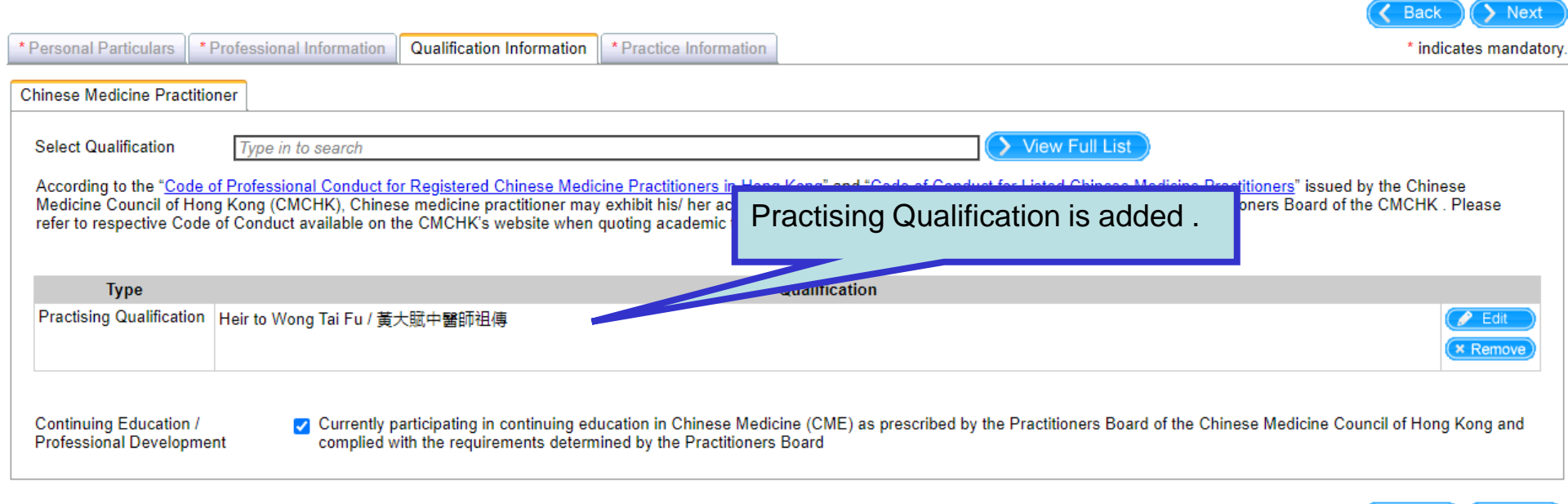

## Reed help?

Enrolment Guide | Copyright Notice | Privacy Policy | Maintenance | Contact Us

For Chinese Medicine Practitioner

Back

Next

For Chinese medicine practitioner, you may also 富 type in keywords in the "Select Qualification" text 醫健通 ectory eHealth box to show a list of academic titles matching with the keywords for selection. >>> 1. Fill in the 4. Completion All the information provided below ated) will be uploaded to the Primary Care Directory. Please provide information which is true, correct and in compliance with the Code of Conduct / Discipline / Practice of yo Back Next \* Personal Particulars \* Professional Qualification Information \* Practice Information ates mandatory Click to select the academic title Chinese Medicine Practitioner Select Qualification BEIJING \*\* of the Beijing College of Acupuncture – Moxibustion and Orthopaedics - Traumatology in People's According to the "Code of FRepublic of China / 中華人民共和國北京針灸骨傷學院\*\*\* ed Chinese Medicine Practitioners" issued by the Chinese Medicine Council of Hong H\*\*\*\* of the Beijing University of Traditional Chinese Medicine in People's Republic of China / 中華人民共 ation(s) allowed by the Practitioners Board of the CMCHK . Please refer to respective Code of 和國北京中醫藥大學\*\*\* in the Directory. \*\*\* of the College of Traditional Chinese Medicine and Pharmacy of the Beijing Union University in People's Republic of China / 中華人民共和國北京聯合大學中醫藥學院\*\*\* Type Heir to / Apprentice to / Direct Disciple of Continuing Education / Currently participating in continuing education in Chinese Medicine (CME) as prescribed by the Practitioners Board of the Chinese Medicine Council of Hong Kong and Professional Development complied with the requirements determined by the Practitioners Board

## Reed help?

Enrolment Guide | Copyright Notice | Privacy Policy | Maintenance | Contact Us

For Chinese Medicine Practitioner

Back

Next

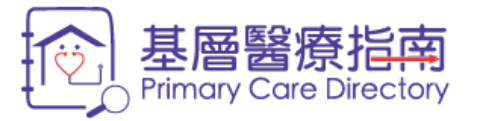

2. Confirm Details

4. Completion

All the information provided below (except otherwise indicated) will be uploaded to the Primary Care Directory. Please provide information which is true, correct and in compliance with the Code of Conduct / Discipline / Practice of your profession.

3. Terms and Conditions

| * Personal Particulars                                                   | * Professional Information                                                                 | Qualification Information                                                              | * Practice Information                                                              | n                                                                                                    | * indicates mandator    |
|--------------------------------------------------------------------------|--------------------------------------------------------------------------------------------|----------------------------------------------------------------------------------------|-------------------------------------------------------------------------------------|----------------------------------------------------------------------------------------------------|-------------------------|
| Chinese Medicine Prac                                                    | titioner                                                                                   |                                                                                        |                                                                                     |                                                                                                    |                         |
| Select Qualification                                                     | Type in to search                                                                          |                                                                                        |                                                                                     | View Full List                                                                                                    |                         |
| According to the "Coo<br>Medicine Council of H<br>refer to respective Co | de of Professional Conduct fo<br>long Kong (CMCHK), Chines<br>de of Conduct available on t | or Registered Chinese Medic<br>se medicine practitioner may<br>he CMCHK's website when | cine Practitioners in Hong<br>exhibit his/ her academi<br>quoting academic title(s) | ng Kong" and "Code of Conduct for L<br>mic title(s) and/or practising qualif" wowed by the Practitioners Board of the CM<br>s) and practising qualification(s)<br>You may also click "View full list" to se | Chinese<br>CHK . Please |
| Туре                                                                     |                                                                                            |                                                                                        |                                                                                     | Qualification your academic title from the list.                                                                                                    |                         |
|                                                                          |                                                                                            |                                                                                        |                                                                                     |                                                                                                    |                         |
| Continuing Education<br>Professional Develop                             | / Currently p<br>ment complied w                                                           | articipating in continuing ed<br>/ith the requirements determ                          | ucation in Chinese Medic<br>ined by the Practitioners                               | dicine (CME) as prescribed by the Practitioners Board of the Chinese Medicine Council or<br>ers Board                                                                                                    | f Hong Kong and         |

## Reed help?

Enrolment Guide | Copyright Notice | Privacy Policy | Maintenance | Contact Us

For Chinese Medicine Practitioner

> Next

🔇 🖌 Back

醫健通 eHealth

C Back Next

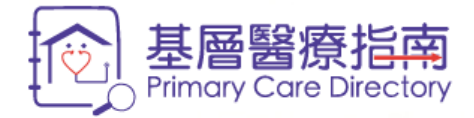

| According Diversity       Please select your qualification. If you cannot find your qualification, please press the button "Input my qualification".       Image: Conduct Diversity of Taditional Chinese Medicine in People's Republic of China / 中華人民共和國交部中醫與大學***       Select         Chinese Medicine Practitioner       ** of the Chings of Traditional Chinese Medicine in People's Republic of China / 中華人民共和國文部中醫與大學***       Select         Select Qualification       ** of the Chings of Traditional Chinese Medicine in People's Republic of China / 中華人民共和國文部中醫與大學***       Select         Type       ** of the Chings of Traditional Chinese Medicine in People's Republic of China / 中華人民共和國文部中醫與大學***       Select         ** of the Chings of Traditional Chinese Medicine in People's Republic of China / 中華人民共和國文部中醫與大學***       Select         ** of the Chings of Traditional Chinese Medicine in People's Republic of China / 中華人民共和國文部中醫與大學***       Select         ** of the Chings of Traditional Chinese Medicine and Pharmacy of the Beijing Union University in People's Republic of China / 中華人民共和國文 Select       the Chinese         *** of the College of Traditional Chinese Medicine of the Hebei Medical University in People's Republic of China / 中華人民共和國文 Select       the Chinese         *** of the College of Traditional Chinese Medicine of the Nanjang Medical University in People's Republic of China / 中華人民共和國文 Select       the Chinese         ************************************                                                                                                    | >>> 1. Fill in the Form                                           | View full list                                                                                                    | pliance with the Code of                  |
|----------------------------------------------------------------------------------------------------|-------------------------------------------------------------------|----------------------------------------------------------------------------------------------------|-------------------------------------------|
| * Personal Particulars       * Pro         Chinese Medicine Practitioner       *** of the Anhui College of Traditional Chinese Medicine in People's Republic of China / 中華人民共和國公都中醫學院***       \$ Select         Select Qualification       *** of the Beijing College of Accupancture – Moxibustion and Othopaedics - Traumatology in People's Republic of China / 中華人民共和國大學***       \$ Select         *** of the Changchun University of Traditional Chinese Medicine in People's Republic of China / 中華人民共和國大學***       \$ Select         *** of the Changchun University of Traditional Chinese Medicine in People's Republic of China / 中華人民共和國大學***       \$ Select         *** of the College of Traditional Chinese Medicine in People's Republic of China / 中華人民共和國公都中醫學院***       \$ Select         *** of the College of Traditional Chinese Medicine in People's Republic of China / 中華人民共和國家 ****       \$ Select         *** of the College of Traditional Chinese Medicine and Pharmacy of the Beijing Union University in People's Republic of China / 中華人民共和國家       \$ Select         **** of the College of Traditional Chinese Medicine of the Hebei Medical University in People's Republic of China / 中華人民共和國家       \$ Select         ************************************                                                                                                    | Conduct / Discipline / Practice                                   | Please select your qualification. If you cannot find your qualification, please press the button "Input my qualification".                                                                                                    | Back Next                                 |
| Chinese Medicine Practitionel       *** of the Anhui College of Traditional Chinese Medicine in People's Republic of China / 中華人民共和國支票中醫學院****       \$ Select         Select Qualification       *** of the Beijing University of Traditional Chinese Medicine in People's Republic of China / 中華人民共和國支票中醫藥大學***       \$ Select         Medicine Or the "Code of Foreiron of the Beijing University of Traditional Chinese Medicine in People's Republic of China / 中華人民共和國支票中醫藥大學***       \$ Select         Type       *** of the Beijing University of Traditional Chinese Medicine in People's Republic of China / 中華人民共和國支票中醫藥大學***       \$ Select         *** of the Chinese University of Traditional Chinese Medicine in People's Republic of China / 中華人民共和國支票中醫藥大學***       \$ Select         *** of the Chinese University of Traditional Chinese Medicine in People's Republic of China / 中華人民共和國支票中醫藥大學生       \$ Select         *** of the Chinese University of Traditional Chinese Medicine of the Hebel Medical University in People's Republic of China / 中華人民共和國國大學生***       \$ Select         *** of the College of Traditional Chinese Medicine of the Xinjiang Medical University in People's Republic of China / 中華人民共和國國大學士***       \$ Select         *** of the College of Traditional Chinese Medicine in People's Republic of China / 中華人民共和國國大學士***       \$ Select         *** of the College of Traditional Chinese Medicine of the Xinjiang Medical University in People's Republic of China / 中華人民共和國國大學士***       \$ Select         **** of the College of Traditional Chinese Medicine in People's Republic of China / 中華人民共和國國大學士****       \$ Select                                                                                                    | * Personal Particulars * Pro                                      | Qualification                                                                                                    | * indicates mandatory                     |
| Window induction / Headdarding       ************************************                                                                                                    | Chinese Medicine Practitioner                                     | *** of the Anhui College of Traditional Chinese Medicine in People's Republic of China / 中華人民共和國安徽中醫學院***                                                                                                    |                                           |
| Select Qualification         According to the "Code of F         Medicine Council of Hong for the Changchun University of Traditional Chinese Medicine in People's Republic of China / 中華人民共和國法専中警護大學***       \$ Select         Image: Select Qualification       *** of the Beijing University of Traditional Chinese Medicine in People's Republic of China / 中華人民共和國法専士管護大學***       \$ Select         Image: Select Qualification       *** of the Changchun University of Traditional Chinese Medicine in People's Republic of China / 中華人民共和國法専士等       \$ Select         Image: Select Qualification       *** of the Chinese University of Hong Kong / 香港中文大學***       \$ Select       \$ Select         *** of the College of Traditional Chinese Medicine and Pharmacy of the Beijing University in People's Republic of China / 中華人民共和國演 \$ Select       \$ Select       \$ of the College of Traditional Chinese Medicine of the Hebei Medical University in People's Republic of China / 中華人民共和國演 \$ Select       \$ ouncil of Hong Kong and         *** of the College of Traditional Chinese Medicine of the Xinjiang Medical University in People's Republic of China / 中華人民共和國 \$ Select       \$ ouncil of Hong Kong and         **** of the Fujian University of Traditional Chinese Medicine in People's Republic of China / 中華人民共和國 \$ Select       \$ ouncil of Hong Kong and         ************************************                                                                                                    |                                                                   | *** of the Beijing College of Acupuncture – Moxibustion and Orthopaedics - Traumatology in People's Republic of China / 中華人民<br>共和國北京針灸骨傷學院***                                                                                                    |                                           |
| According to the 'Code of Medicine Council of Hong Y refer to respective Code of Medicine Council of Hong Y refer to respective Code of Medicine Council of Hong Y refer to respective Code of Medicine Council of Hong Y refer to respective Code of Type       *** of the Changehun University of Traditional Chinese Medicine in People's Republic of China / 中華人民共和國辰春中醫藥大學***       *** of the Changehun University of Traditional Chinese Medicine in People's Republic of China / 中華人民共和國辰春中醫藥大學***       *** of the Chinese the Chinese Medicine in People's Republic of China / 中華人民共和國辰春中醫藥大學***       *** of the Chinese Medicine and Pharmacy of the Beijing Union University in People's Republic of China / 中華人民共和國兩人民共和國兩人民共和國大學大和國家的(Network))       *** of the College of Traditional Chinese Medicine of the Hebei Medical University in People's Republic of China / 中華人民共和國家的(Network))       ****       ************************************                                                                                                    | Select Qualification                                              | *** of the Beijing University of Traditional Chinese Medicine in People's Republic of China / 中華人民共和國北京中醫藥大學***                                                                                                    |                                           |
| refer to respective Code of       **** of the Chengdu University of Traditional Chinese Medicine in People's Republic of China / 中華人民共和國成都中醫藥大學****       ◆ Select         Type       **** of the Chengdu University of Hong Kong / 香港中文大學***       ◆ Select         Continuing Education /<br>Professional Development       ◆ Select       ◆ Select         @ Need help?       *** of the Clings of Traditional Chinese Medicine in People's Republic of China / 中華人民共和國、◆ Select       ◆ Select         @ Need help?       *** of the Fujian University of Traditional Chinese Medicine in People's Republic of China / 中華人民共和國、◆ Select       ◆ Select         I 2 3 4       Page 1 of 4 (34 items)       ◆ Cancel       ◆ Input my qualification                                                                                                    | According to the " <u>Code of F</u><br>Medicine Council of Hong K | *** of the Changchun University of Traditional Chinese Medicine in People's Republic of China / 中華人民共和國長春中醫藥大學*** (> Select                                                                                                    | ed by the Chinese<br>f the CMCHK . Please |
| Type       *** of the Chinese University of Hong Kong / 香港中文大學***       ⑤ Select         Type       *** of the Chinese Medicine and Pharmacy of the Beijing Union University in People's Republic of China / 中華人民共和國       ⑤ Select         Continuing Education /<br>Professional Development       *** of the College of Traditional Chinese Medicine of the Hebei Medical University in People's Republic of China / 中華人民共和國       ⑤ Select         @ Need help?       *** of the Fujian University of Traditional Chinese Medicine in People's Republic of China / 中華人民共和國       ⑤ Select         I 2 3 4       Page 1 of 4 (34 items)       ⑥ Input my qualification         For Chinese Medicine Practitioner       If you cannot find your academic title from the list you many proces the builtone filter of the provide the provide the provide the filter of the provide the provide | refer to respective Code of                                       | *** of the Chengdu University of Traditional Chinese Medicine in People's Republic of China / 中華人民共和國成都中醫藥大學*** (> Select                                                                                                    |                                           |
| Type       *** of the College of Traditional Chinese Medicine and Pharmacy of the Beijing Union University in People's Republic of China / 中華人民共和國方融合大學中醫藥學院***       *** of the College of Traditional Chinese Medicine of the Hebei Medical University in People's Republic of China / 中華人民共和國方融合人民共和國方動合人民共和國方動合人民共和國方動合人民共和國方動合人民共和國方動合人民共和國有法的合人民共和國主要的意志。         *** of the College of Traditional Chinese Medicine of the Xinjiang Medical University in People's Republic of China / 中華人民共和國方動合人民共和國方動合人民共和國主要的意志。       ************************************                                                                                                    |                                                                   | *** of the Chinese University of Hong Kong / 香港中文大學***                                                                                                    |                                           |
| Continuing Education /<br>Professional Development       *** of the College of Traditional Chinese Medicine of the Hebei Medical University in People's Republic of China / 中華人民共和國河 () Select       Douncil of Hong Kong and         *** of the College of Traditional Chinese Medicine of the Xinjiang Medical University in People's Republic of China / 中華人民共和國河 () Select       Douncil of Hong Kong and         *** of the College of Traditional Chinese Medicine in People's Republic of China / 中華人民共和國 () Select       Douncil of Hong Kong and         *** of the Fujian University of Traditional Chinese Medicine in People's Republic of China / 中華人民共和國 () Select       Douncil of Hong Kong and         *** of the Fujian University of Traditional Chinese Medicine in People's Republic of China / 中華人民共和國 () Select       Douncil of Hong Kong and         *** of the Fujian University of Traditional Chinese Medicine in People's Republic of China / 中華人民共和國 () Select       Douncil of Hong Kong and         *** of the Fujian University of Traditional Chinese Medicine in People's Republic of China / 中華人民共和國 () Select       Douncil of Hong Kong and         *** of the Fujian University of Traditional Chinese Medicine in People's Republic of China / 中華人民共和國 () Select       Douncil of Hong Kong and         *** of the Fujian University of Traditional Chinese Medicine in People's Republic of China / 中華人民共和國 () Select       Douncil of Hong Kong and         *** of the Fujian University of Traditional Chinese Medicine () Copyright No       ************************************                                                                                                    | Туре                                                              | **** of the College of Traditional Chinese Medicine and Pharmacy of the Beijing Union University in People's Republic of China / 中<br>華人民共和國北京聯合大學中醫藥學院***<br>**** of the College of Traditional Chinese Medicine of the Hebei Medical University in People's Republic of China / 中華人民共和國河<br>北醫科大學中醫學院*** |                                           |
| Continuing Education /<br>Professional Development                                                                                                    |                                                                   |                                                                                                    |                                           |
| Need help? Enrolment Guide   Copyright No     For Chinese Medicine Practitioner     If you cannot find your academic title from     the list, you may prove the button "Input title from     the list, you may prove the button "Input title from     the list, you may prove the button "Input title from     the list, you may prove the button "Input title from     the list, you may prove the button "Input title from     the list, you may prove the button "Input title from     the list, you may prove the button "Input title from     the list, you may prove the button "Input title from     the list, you may prove the button "Input title                                                                                                    | Continuing Education /<br>Professional Development                | *** of the College of Traditional Chinese Medicine of the Xinjiang Medical University in People's Republic of China / 中華人民共和國 (> Select<br>新疆醫科大學中醫學院***                                                                                                    | Council of Hong Kong and                  |
| Need help?     Enrolment Guide   Copyright No                                                                                                    |                                                                   | *** of the Fujian University of Traditional Chinese Medicine in People's Republic of China / 中華人民共和國福建中醫藥大學***                                                                                                    |                                           |
| Enrolment Guide   Copyright No<br>Cancel Input my qualification<br>For Chinese Medicine Practitioner<br>If you cannot find your academic title from<br>the list you may prose the button "Input                                                                                                    | Need help?                                                        | 1 <u>2 3 4</u> Page 1 of 4 (34 items)                                                                                                    | K Back Next                               |
| Cancel       Input my qualification         For Chinese Medicine Practitioner       If you cannot find your academic title from the list, you may prove the button "Input"                                                                                                    | Enrolment Guide   Copyright No                                    |                                                                                                    |                                           |
| For Chinese Medicine Practitioner       If you cannot find your academic title from the list, you may prose the button "Input                                                                                                    |                                                                   | Cancel > Input my qualification                                                                                                    |                                           |
| For Chinese Medicine Practitioner                                                                                                    |                                                                   |                                                                                                    | I                                         |
| my qualification" to input your academic                                                                                                    | For Chinese                                                       | Medicine Practitioner<br>If you cannot find your academic title from<br>the list, you may press the button "Input<br>my qualification" to input your academic                                                                                                    |                                           |

title.

醫健通 eHealth

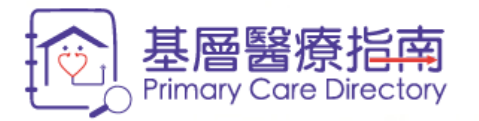

2. Confirm Details

All the information provided below (except otherwise indicated) will be uploaded to the Primary Care Directory. Please provide information which is true, correct and in compliance with the Code of Conduct / Discipline / Practice of your profession.

4. Completion

3. Terms and Conditions

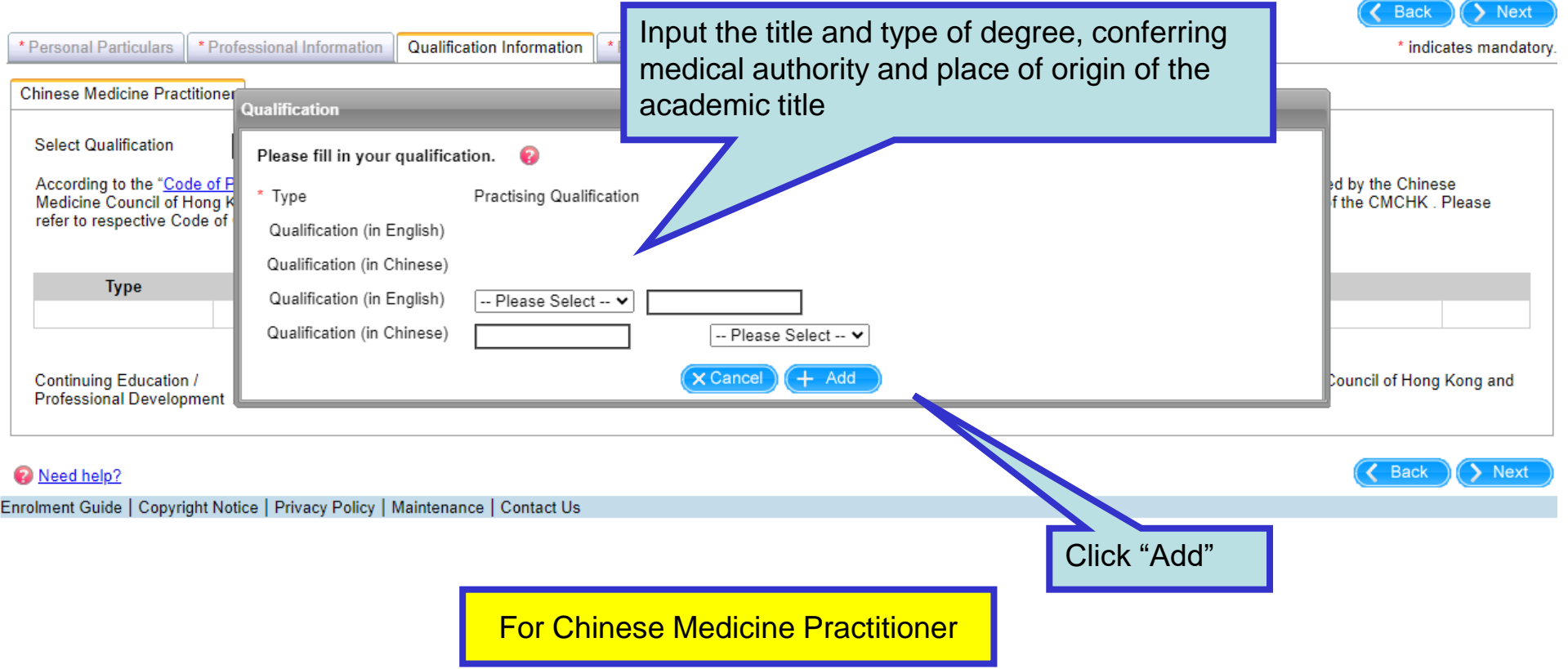

醫健通 eHealth

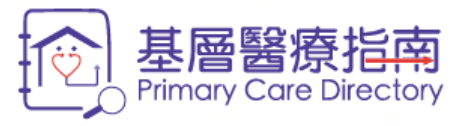

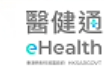

A NL

/ Pack

### >>> 1. Fill in the Form

2. Confirm Details

4. Completion

All the information provided below (except otherwise indicated) will be uploaded to the Primary Care Directory. Please provide information which is true, correct and in compliance with the Code of Conduct / Discipline / Practice of your profession.

3. Terms and Conditions

| * Personal Particulars * I<br>Chinese Medicine Practitio                                                        | Professional Information Qualification Information * Practice Information                                                                                                    | * indicat / handatory                                             |
|----------------------------------------------------------------------------------------------------|----------------------------------------------------------------------------------------------------|-------------------------------------------------------------------|
| Select Qualification<br>According to the " <u>Code o</u><br>Medicine Council of Hon<br>refer to respective Code | Type in to search<br>f Professional Conduct for Registered Chinese Medicine Practitioners in Hong Kong" and "Code of Conduct for Listed<br>g Kong (CMCHK), Chinese medicine practitioner may exhibit his/ her academic title(s) and/ or practising qualification(<br>of Conduct available on the CMCHK's website when quoting academic title(s) and practising qualification(s) in the Dir | Click "Next" to proceed to the<br>"Practice Information" section. |
| Туре                                                                                                    | Qualification                                                                                                    |                                                                   |
| Practising Qualification                                                                                        | Heir to Wong Tai Fu / 黃大賦中醫師祖傳                                                                                                    | Edit<br>Remove                                                    |
| Academic Title                                                                                                  | Bachelor of Chinese Medicine of the Chinese University of Hong Kong / 香港中文大學中醫學學士                                                                                                    | Edit<br>Remove                                                    |
| Academic Title                                                                                                  | Master of Chinese Medicine of the Beijing University of Traditional Chinese Medicine in People's Republic of China / s                                                                                                    | 中華人民共和國北京中醫藥大學中醫碩士                                                |
| Continuing Education /<br>Professional Developme                                                                | Currently participating in continuing education in Chinese Medicine (CME) as prescribed by the Practition<br>complied with the requirements determined by the Practitioners Board                                                                                                    | ners Board of the Chinese Medicine Council of Hong Kong and       |

Need help?

Enrolment Guide | Copyright Notice | Privacy Policy | Maintenance | Contact Us

For Chinese Medicine Practitioner

> Next

K Back

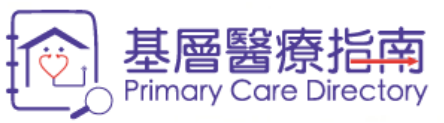

| >>> 1. Fill in the Form                                                    | 2. Confirm Details                                | 3 Terms and Conditions                           | 4 Completion                                                               |
|----------------------------------------------------------------------------|---------------------------------------------------|--------------------------------------------------|----------------------------------------------------------------------------|
| All the information provided below<br>Conduct / Discipline / Practice of v | (except otherwise indicated) w<br>our profession. | Select your type of practice.                    | vide information which is true, correct and in compliance with the Code of |
| ,                                                                          |                                                   |                                                  | Back Next                                                                  |
| * Personal Particulars * Professio                                         | nal Information Qualification In                  | formation * Practice Information                 | * indicates mandatory                                                      |
| + Add Practice                                                             |                                                   |                                                  |                                                                            |
| * Type of Primary Care Provider                                            | Doctor                                            |                                                  |                                                                            |
| * Type of Practice                                                         | ◯ Hospital Authority ◯ Nor                        | n-governmental Organisation OPrivate OUniversity |                                                                            |
|                                                                            |                                                   |                                                  |                                                                            |
|                                                                            |                                                   |                                                  |                                                                            |
| <u>Need help?</u>                                                          |                                                   |                                                  | K Back Next                                                                |

Enrolment Guide | Copyright Notice | Privacy Policy | Maintenance | Contact Us

醫健通 eHealth

|                                                                                    | 基層醫療指南<br>Primary Care Directory                                                                                                    | 醫健通<br>eHealth |
|------------------------------------------------------------------------------------|----------------------------------------------------------------------------------------------------|----------------|
| All the information provid<br>Conduct / Discipline / Pra      Personal Particulars | 2. Confirm Details<br>led below (except otherwise indicated) will be uploaded to the Primary Care Directory. Ple<br>incide of your profession.<br>* Professional Information Qualification Information * Practice Information Others                                                                                                    | ode of         |
| Practice 1 × + Add P<br>* Type of Primary Car<br>* Type<br>* General Information   | ractice<br>re Provider Doctor<br>Private<br>Opening Hours Service Provision & Fee Other Information                                                                                                    |                |
| Practice Name * Practice Address                                                   | Dr Chan Tai Man's Clinic       (in English)         陳大文醫務所       (in Chinese)         Kowloon <ul> <li>Yau Tsim Mong</li> <li>Mongkok</li> <li>Shop B, G/F, Healthy Building, 12 Healthy Street</li> <li>, Mongkok, Kowloon</li> <li>(in English)</li> <li>(in English)</li> <li>(in English)</li> <li>(in English)</li> <li>(in English)</li> <li>(in English)</li> <li>(in English)</li> <li>(in English)</li> <li>(in English)</li> <li>(in English)</li> <li>(in English)</li> <li>(in Chinese)</li> </ul>                                                                                                    |                |
| Contact Number     Need help?                                                      | Telephone       23456789       Emergency Contact Number       23456799       Fax       21212121         Image: Contact Number       Contact Number       Contact Number | > Next         |

Enrolment Guide | Copyright Notice | Privacy Policy | Maintenance | Contact Us

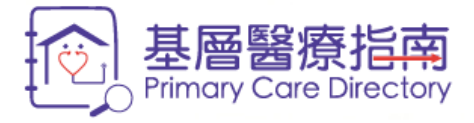

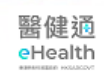

🔇 Back

## >>> 1. Fill in the Form

2. Confirm Details

3. Terms and Conditions

4. Completion

All the information provided below (except otherwise indicated) will be uploaded to the Primary Care Directory. Please provide information which is true, correct and in compliance with the Code of Conduct / Discipline / Practice of your profession. Next

| * Personal Particulars                                                                                                    | * indicates mandator                                                                                                    |
|----------------------------------------------------------------------------------------------------|----------------------------------------------------------------------------------------------------|
| Practice 1 × + Add Pra Input the regular opening hours of your clinic                                                                                                    | <b>).</b>                                                                                                    |
| <ul> <li>* Type of Primary Care Provider D</li> <li>* Type</li> <li>* General Information Openin ervice Provision &amp; Fee Other Information</li> <li>Regular</li> <li>Start Date Epa Date Timeslot 1 Timeslot 2 Timeslot 3</li> <li> <ul> <li> <li> <li> <li> <li> <li> <li> <l< td=""><td>If service will be provided during public<br/>holidays, please input the service hours under<br/>"Special Arrangement" by clicking "+Add<br/>Public Holiday".<br/>Please note that "No Service" will be set by<br/>default for public holidays unless service</td></l<></li></li></li></li></li></li></li></ul></li></ul> | If service will be provided during public<br>holidays, please input the service hours under<br>"Special Arrangement" by clicking "+Add<br>Public Holiday".<br>Please note that "No Service" will be set by<br>default for public holidays unless service |
| Special Arrangement                                                                                                    | Arrangement"                                                                                                    |
| Start Date Timeslot 1 Timeslot 2                                                                                                    | Anangement .                                                                                                    |
| Please Select V V - V - O Service provided by other Doctor                                                                                                    |                                                                                                    |
| The information on special arrangement will be displayed on the list of doctors who provide services<br>during long holidays, i.e. the Lunar New Year, Easter and Christmas holiday, on the Primary Care<br>Directory website.                                                                                                    | + Add Public Holiday + Add                                                                                                    |
| <u>Need help?</u>                                                                                                    | Back Next                                                                                                    |

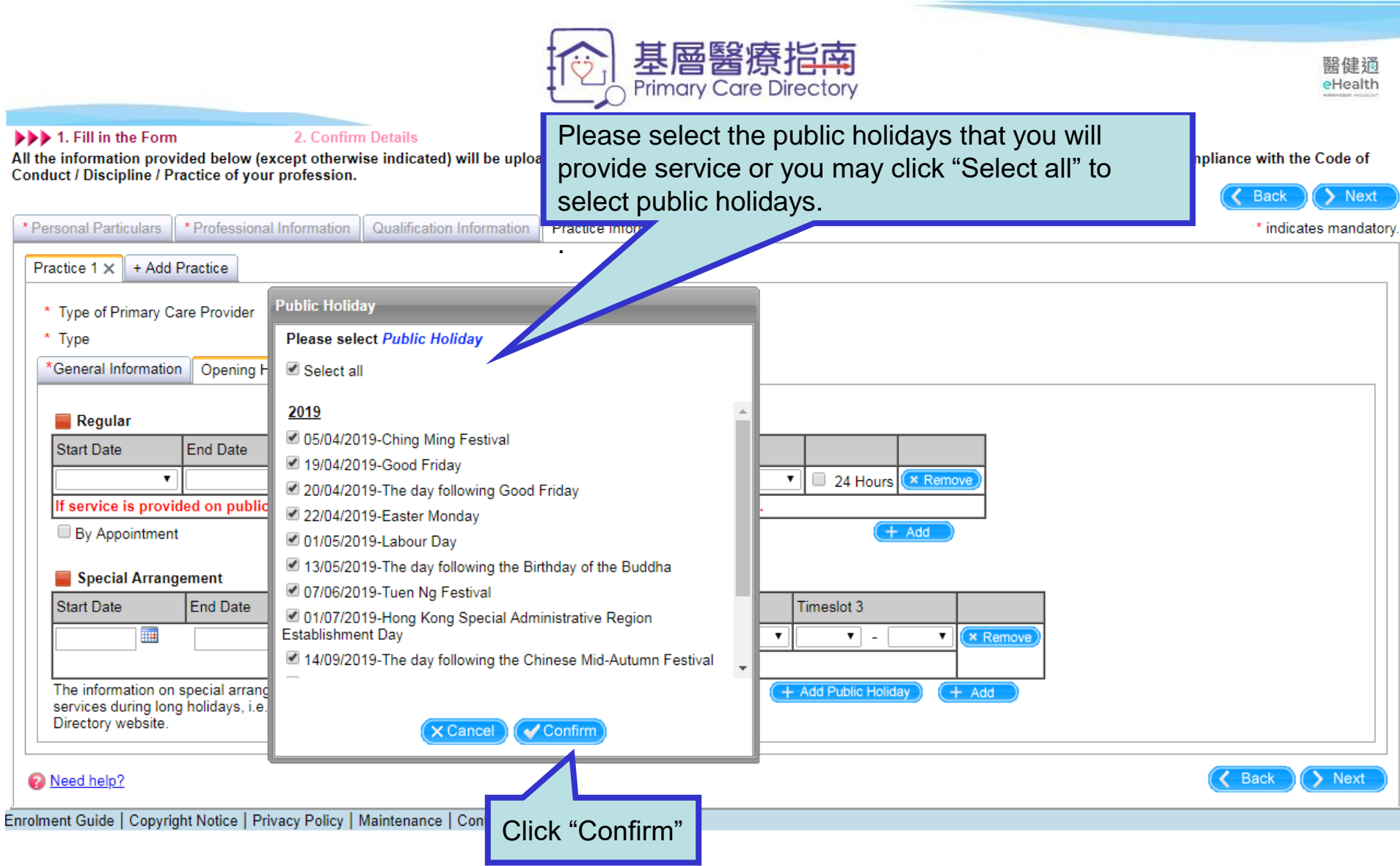

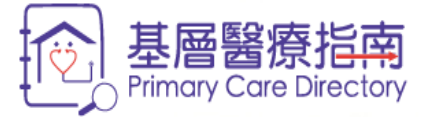

| Contract Add F    |                         | and the state of the state of the state of the state of the state of the state of the state of the state of the |            |             |               |           | Cattlera       |        |                   |            | indicates many |
|-------------------|-------------------------|----------------------------------------------------------------------------------------------------|------------|-------------|---------------|-----------|----------------|--------|-------------------|------------|----------------|
|                   | Practice                |                                                                                                    |            |             |               |           |                |        |                   |            |                |
| elect "Other      | opening hors during the | olidays, p<br>our" and i                                                                                        | nput th    |             | formation     |           |                | Clie   | ck "Nex<br>Provis | t" to pro  | ceed to "Se    |
| permigniou        | is during the           | 6 3010010                                                                                                    | u uay(     | 5) mer ir   | normation     |           |                |        | 110410            |            |                |
| Regular           |                         | ٦                                                                                                    |            |             |               |           |                |        |                   |            |                |
| Start Date        | End Date                |                                                                                                    |            | Timeslot    | 2             | Timeslo   | ot 3           |        | 1                 |            |                |
| Monday 🗸          | Friday 🗸                | 70                                                                                                    | 13:00      | 15:00 ~     | - 20:30 -     | 1 0       | <b>v</b> ] - [ | ~      | 24 Ho             | urs (× Rem | ove)           |
| Saturday 🗸        | Saturday                | 109                                                                                                    | 13:30      |             |               | 1         | <b>v</b> - [   | ~      | 24 Ho             | urs × Rem  | ove            |
| service is provid | ed on public holi       | days, p                                                                                                    | put the s  | ervice hour | rs under "Spe | cial Arra | ngemen         | t".    | -                 |            |                |
| By Appointment    | ingement                |                                                                                                    |            |             |               |           |                |        |                   | (+ Add     |                |
| Start Date        | End Date                | V                                                                                                    |            | Timeslot 1  |               | Timeslot  | 2              |        | Timeslot 3        |            |                |
| 19/04/2019 Good   | Friday                  | No Service                                                                                                    | ~          | ~           | - ×           | ~         | -              | ~      | ~                 | - ~        | Kemove)        |
| and upper The d   | au following Good       | Service p                                                                                                    | rovided by | other Docto | r<br>[1100 ml | 10.00     | 1 100          | 00 t d |                   |            |                |
| Friday            | ay following Good       | Service of                                                                                                    | ng nou V   | other Doste | - 14:00 ~     | 16:00 ~   | ] - [20        | 00 ~   |                   |            | Carcinister    |
| 21/04/2019        | 21/04/201               | ther openin                                                                                                    | ng hou V   | 09:00 ~     | - 14:00 ~     | 16:00 ~   | - 20           | 00 ~   | ~                 | - ~        | (× Remove)     |
|                   |                         | Service p                                                                                                    | rovided by | other Docto | r             |           |                |        |                   |            |                |
|                   |                         | Cart                                                                                                    | an hou he  | 09:00       | - 14:00 ~     | 16:00 ~   | - 20           | 00 ~1  | ~                 |            | (× Remove)     |

K Back Next

醫健通 eHealth All the information provided below (except otherwise indicated) will be uploaded to the Primary Care Directory. Please provide information which is true, correct and in compliance with the Code of Conduct / Discipline / Practice of your profession.

|                                                                                                    | K Back                                                                                                    |
|----------------------------------------------------------------------------------------------------|----------------------------------------------------------------------------------------------------|
| *Personal Particulars * Professional Information Qualification Information * Practice Information Other                                                                                                    | Others * indicates man                                                                                                    |
| Practice 1 X       + Add Practice         * Type of Primary Care Provider Doctor         * Type       Private         * General Information       Opening Hours         Service Provision & Fee       Other Information         Government Primary Care Enhancement Programme       Your enrolment status in other government primary care enhancement programmes, namely the Health Car Directory.         Payment Method       Select         Basic Consultation Fee       \$ From - \$ To | the services provided in your<br>ifferent categories and sub-levels.<br>how Sub-level" to show all the<br>spaces.<br>the first                                                                                                    |
| COVID19                                                                                                    |                                                                                                    |
| + Disease Prevention and Health Promotion [Show Sub-level]                                                                                                    |                                                                                                    |
| + Family Planning and Contraception Service [Show Sub-level]                                                                                                    |                                                                                                    |
| + Investigation and Diagnostic Tests on Site [Show Sub-level]                                                                                                    | Primary Care<br>nt Programme<br>ent status in other government primary care enhancement programmes, namely the Health Care Voucher Scheme and Vaccination Subsidy Scheme, will be automatically added to the<br>ithod <u>Select.</u><br>ittation Fee <u>S</u> <u>From</u> - <u>S</u> <u>To</u> inclu<br>rvice Provision<br>teck the service(s) you are providing. The following mes<br>rovision and fee are subject to update. Please check w<br>Please check w<br>19 <u></u> |
| + Management of Acute and Chronic Illnesses [Show Sub-level]                                                                                                    |                                                                                                    |
| + Minor Procedures [Show Sub-level]                                                                                                    |                                                                                                    |
| + Mental Health Care and Counselling [Show Sub-level]                                                                                                    | per hour/session                                                                                                    |
|                                                                                                    |                                                                                                    |

🔞 <u>Need help?</u>

🕻 Back 🔵 🖒 Next

Enrolment Guide | Copyright Notice | Privacy Policy | Maintenance | Contact Us

| *General Information                                                                       | Opening Hours                                    | Service Provision & Fee                                     | Other Information                           |                            |             |                                                                                                    |
|--------------------------------------------------------------------------------------------|--------------------------------------------------|-------------------------------------------------------------|---------------------------------------------|----------------------------|-------------|----------------------------------------------------------------------------------------------------|
| Government Primary<br>Enhancement Progra<br>Your enrolment status<br>added to the Director | Care<br>amme<br>s in other governm<br>'y.        | ent primary care enhancen                                   | nent programmes, na                         | mely the Health Ca         | are Voucher | Scheme and Vaccination Subsidy Scheme, will be automatically                                                                                                    |
| Payment Method 🤇                                                                           | Select )                                         |                                                             |                                             |                            |             |                                                                                                    |
| Basic Consultation F                                                                       | ee \$                                            | 300 - \$ 500 🗹 incl                                         | uding 3 days of c                           | common/simple me           | dicines     |                                                                                                    |
| List of Service Pro<br>Please check the<br>Service provision                               | vision<br>service(s<br>and fee a<br>prov<br>rang | may click the bo<br>rided in the clinic<br>ge of fee may be | ox to select t<br>. The corres<br>inputted. | the service<br>ponding fee | e or        | <ul> <li>(Optional)</li> <li>fault setting on "Fee" will be "*" indicating "fee on<br/>uest" if fee is not entered.</li> <li>ange will be displayed if fee is entered in both spaces.</li> <li>exact fee will be displayed if fee is entered in the first<br/>acc only or the space for per hour/session.</li> </ul> |
| COVID19                                                                                    |                                                  |                                                             |                                             |                            |             |                                                                                                    |
| - Disease Prevent                                                                          | tion and Health P                                | romotion [Hide Sub-leve                                     | 1]                                          |                            |             | -                                                                                                    |
| Dietary cou                                                                                | nselling                                         |                                                             |                                             |                            |             | per hour/session                                                                                                    |
| Exercise pr                                                                                | escription                                       |                                                             |                                             |                            |             |                                                                                                    |
| – Immunisati                                                                               | on [ <u>Hide Sub-lev</u>                         | <u>/el]</u>                                                 |                                             |                            |             |                                                                                                    |
| Bacille                                                                                    | Calmette-Guerin (E                               | 3CG) vaccine                                                |                                             |                            |             |                                                                                                    |
| Chicken                                                                                    | ipox vaccine                                     |                                                             |                                             |                            |             |                                                                                                    |
| Diphthe                                                                                    | ria, Tetanus, acellu                             | ular Pertussis & Inactivated                                | Poliovirus vaccine (C                       | combined)                  |             |                                                                                                    |
| Diphthe                                                                                    | ria and Tetanus va                               | ccine                                                       |                                             |                            |             |                                                                                                    |
| Haemor                                                                                     | philus Influenzae B                              | vaccine                                                     |                                             |                            |             |                                                                                                    |
| Hepatiti                                                                                   | s A vaccine                                      |                                                             |                                             |                            |             | 200 - 300                                                                                                    |
| Hepatiti                                                                                   | s B vaccine                                      |                                                             |                                             |                            |             | 200 - 300                                                                                                    |
| Hepatiti                                                                                   | s A and B vaccines                               | s (combined)                                                |                                             |                            |             | 300 -                                                                                                    |
| Human                                                                                      | Papillomavirus va                                | ccine (Cervical cancer vacc                                 | ine)                                        |                            |             |                                                                                                    |
| Inactiva                                                                                   | ted Poliovirus vaco                              | cine                                                        |                                             |                            |             |                                                                                                    |
| Influenz                                                                                   | a vaccina                                        |                                                             |                                             |                            |             |                                                                                                    |

|                                                                                                    | ļ      |
|----------------------------------------------------------------------------------------------------|--------|
| You may click "Add Practice" to add<br>information provided below (exc<br>Conduct / Discipline / Practice of your) You may click "Add Practice" to add<br>information of another practice. 4. Completion 4. Completion 5. Provide information which is true, correct and in compliance with the Code of the provide information which is true, correct and in compliance with the Code of the provide information which is true, correct and in compliance with the code of the provide information which is true, correct and in compliance with the code of the provide information which is true, correct and in compliance with the code of the pr | ovt    |
| *Personal Particulars *Professional Inform antification Information *Practice Information Others *indicates many                                                                                                    | latory |
| Practice 1 X       + Add Practice         * Type of Primary Care Provider Doctor         * Type       Private         * General Information       Opening Hours         Service Provision & Fee       Other Information         Language / Dialect Spoken       Select         • English       • Cantonese         • English       • Putonghua         Primary Care Team Members       You may select your Primary Care Team Members who are located in the same practice address as yours and/ or in your established network who         Same Practice Address       Solect         • Doctor       • Clinical Psychologist         • Nurse       • Medical Laboratory Technologist         • Pharmacist       • Occupational Therapist                                                                                                    |        |
| Barrier Free Facilities Select                                                                                                    |        |
| Need help?     Back > Nex                                                                                                    |        |

Enrolment Guide | Copyright Notice | Privacy Policy | Maintenance | Contact Us

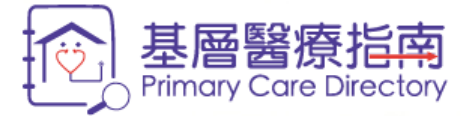

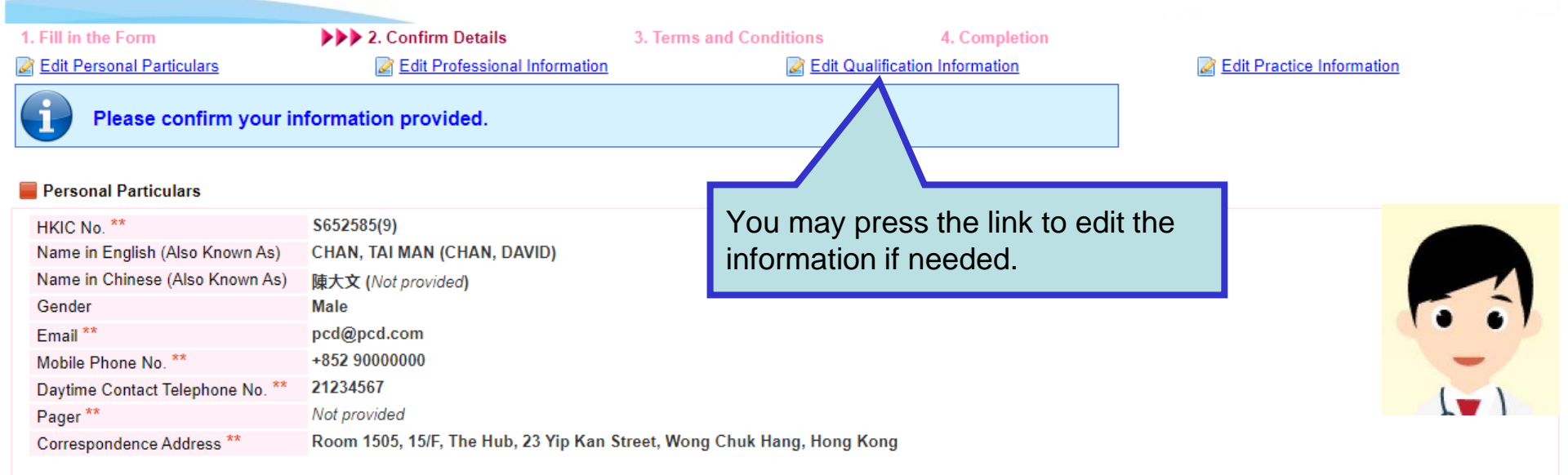

## \*\* Will not be disclosed to public

Note: If you have selected the Hospital Authority as the only practice under the profession of "Doctor", your email address, mobile, daytime contact telephone number and pager number will not be displayed to the public in your "Doctor" profile.

#### Professional Information

| Doctor [ 1 Practice(s) ] |              |
|--------------------------|--------------|
| Registration No.         | M12345       |
| Stream of Practice       | Not provided |

醫健通 eHealth

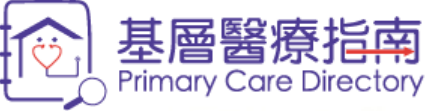

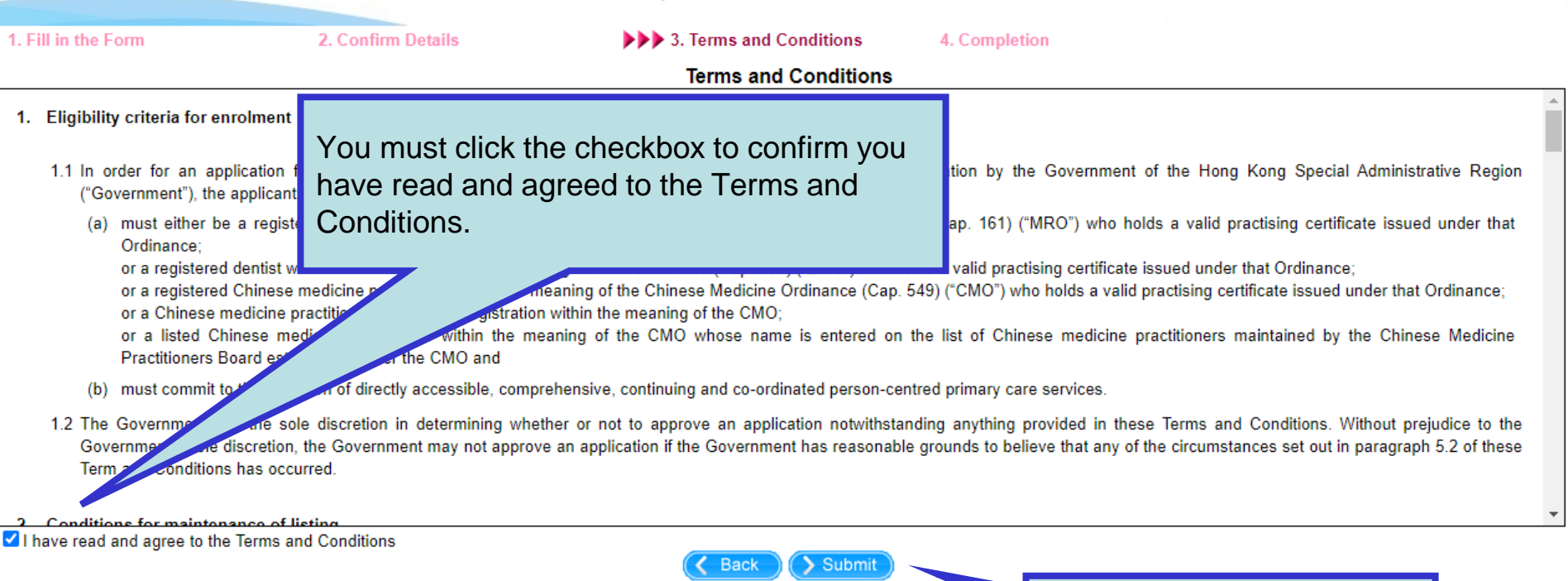

Enrolment Guide | Copyright Notice | Privacy Policy | Maintenance | Contact Us

Click "Submit" to proceed.

醫健通

eHealth

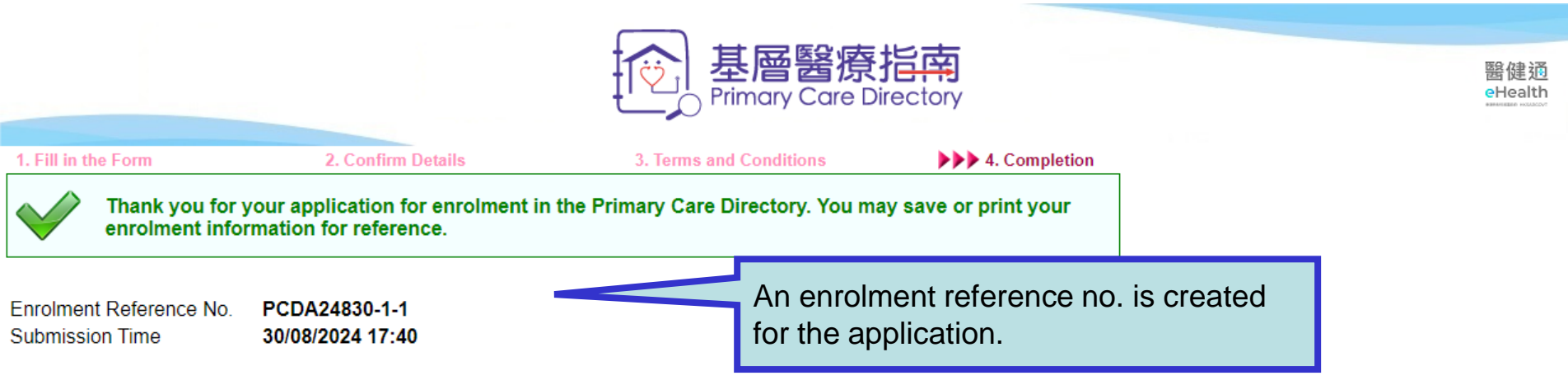

To complete the enrolment procedure, please fax or post your Hong Kong Identity Card (HKIC) copy to the Primary Healthcare Commission of the Health Bureau within one week. Please quote the above Enrolment Reference No. in your HKIC copy. We shall process your application upon receipt of your HKIC copy.

Fax 3583 4549

Address Primary Healthcare Commission, Health Bureau Unit 1505-06, 15/F, THE HUB, 23 Yip Kan Street, Wong Chuk Hang, Hong Kong

Under normal circumstances, we shall inform you via email whether your application is successful or not within 20 working days.

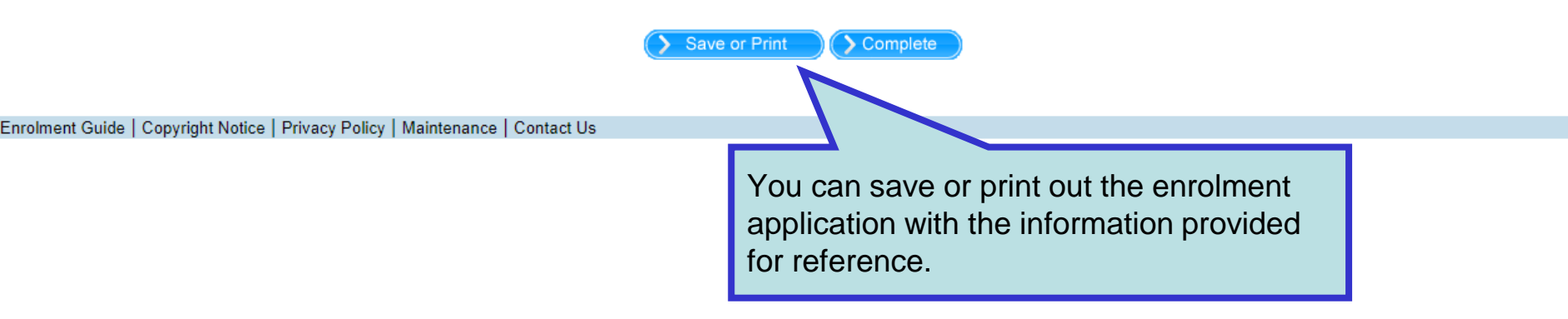